## Microsoft

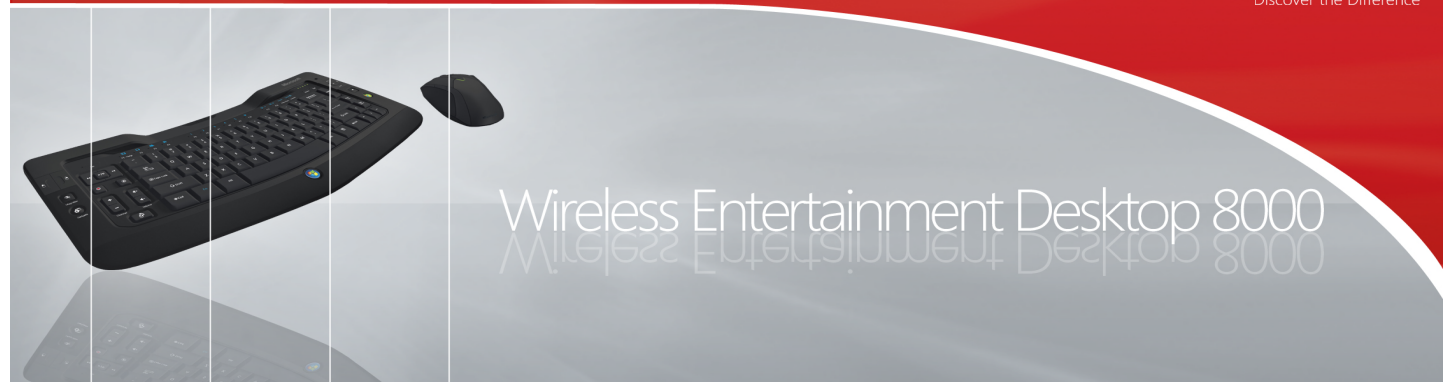

This year Microsoft marks two exciting industry firsts with the Wireless Entertainment Desktop 8000: the first wireless rechargeable keyboard and the first wireless backlit keyboard. A masterful marriage of style and performance, this desktop offers every amenity for both work and play, and is the ultimate companion for Windows Vista.

The desktop offers deluxe features such as ambient backlighting that senses when a room is dimly lit, capacitive sensing keys that function like a mouse when you're away from your desk, and 2.4 GHz Bluetooth with First Connect technology so it works right out of the box, promises low interference and up to 30-feet of range. With an authentic metal design and checking in at only one inch at its tallest point, the Wireless Entertainment Desktop 8000 is Microsoft's sleekest desktop and is designed to meet all your media and productivity needs whether in the office, living room or family room.

## Microsoft Wireless Entertainment Desktop 8000 Keyboard features:

- · World's first rechargeable wireless and backlit keyboard
- Horizontal charging station
- Amazingly sleek, compact design
- Windows Vista button to launch shortcuts
- MCE (Media Center Edition) button
- Windows Live Call Button
- Capacitive Touch Keys
- Ambient backlighting
- Proximity awareness backlighting
- Microsoft's 2.4 GHz Bluetooth technology
- First Connect technology
- True wireless freedom with up to 30-feet of range
- Battery Life Indicator
- Curved keyboard design

## Microsoft Wireless Laser Mouse 8000 features:

- Horizontal charging station
- Customizable Performance Slider
- Battery Life Indicator
- True wireless freedom with up to 30 feet of range
- Proprietary High Definition Laser Technology
- Real metal accents
- Instant Viewer tool
- Magnifier tool

## Things to Try with the Wireless Entertainment Desktop 8000

Once you've plugged the charging station and receiver into the available USB ports and installed the included IntelliPoint and IntelliType software, try this:

- 1. Get enlightened. Turn down the lights in your room and the ambient lighting technology will automatically start lighting up the keyboard. Keys become backlit so you can easily work and play in low-lighting.
- 2. **Trying to save on battery life?** Walk away from the desktop and notice how the backlighting automatically turns off to conserve power.
- 3. **Try digital speed dialing!** If you have a Windows Live Messenger account, press the Windows Live Call Button to launch your Buddy Picker, a window that will display only your currently online buddies so you can quickly initiate a video call with your LifeCam or start chatting.
- 4. Press the new Windows Start Button to pull up the Windows Start menu. If you have Windows Vista, now you can easily search for and open documents. If you are using Windows XP the button will launch the Windows Start menu.
- 5. If you have Windows Vista, press the new Windows Gadget Button to open customizable content such as weather information, news, traffic and maps. To set your own personalized Gadgets simply click on "Add Gadgets."
- 6. If you have an MCE PC, you can use the keyboard to control your online media. Move over to your couch (or anywhere up to 30-feet away), press the Media Center Green Button to launch Windows XP Media Center Edition.
- 7. Even when you're on the couch, you don't need a mouse. Use the new navigation pad to control the cursor right from your keyboard. It works just like a laptop touchpad so you can IM a buddy and get right back to watching your movie or show.
- 8. Rest your fingers on the keys and experience the six-degree curve, which allows for easier and more comfortable typing over extended periods.
- 9. Try out the new Instant Viewer tool. Open a number of programs and documents on your computer. Press down on the scroll wheel to activate Instant Viewer. Now you can point and click on any document or application you want to jump to or use the arrow keys on your keyboard to go from application to application.
- 10. Open a large document such as a spreadsheet and enlarge a section of it by pushing the Magnifier button (located on the left side of the mouse). Then hold down the Magnifier button, and move the scroll wheel up and down to change the size of the magnification.
- 11. Hold down the Magnifier button, and move the scroll wheel up and down to change the size of the magnification.